## 搜索蒙郡志願者中心(MCVC)網站,查找學生服務學習活動

| Montgomery County<br>VOLUNTEER CENTER                                                             |                                                                |                  |
|---------------------------------------------------------------------------------------------------|----------------------------------------------------------------|------------------|
| HOME FOR VOLUNTEERS × FOR NONPROFITS & GOVERNMENT × EVENTS × AWARDS ABOUT ×                       |                                                                |                  |
| Find a v<br>keyword(s)<br>SEARCH                                                                  | OR, SEARCH BY:<br>Calendar   Organizations   MCPS SSL JAII Opp | DISTANCE ZIPCODE |
|                                                                                                   |                                                                |                  |
| <u>第1步:</u> 點擊頁面上方紅色搜索欄中"Search By"下方的"MCPS SSL"。                                                 |                                                                |                  |
| <u>第 2 步</u> : 使用搜索工具(Search Tools)搜索和/或過濾活動:<br>● 如果根據關鍵字(Keyword)搜索, 請在這個空格中輸入(例如飢餓、孩子、動物等):    |                                                                |                  |
| SEARCH BY Search Keywords                                                                         |                                                                |                  |
| <ul> <li>● 使用"過濾條件"("Filter By")過濾活動:</li> <li>(如果是移動設備,請點擊扳手圖標 差,打開過濾選項)</li> </ul>              |                                                                |                  |
| FILTER BY SELECT A FILTER *                                                                       | •         FILTER BY         SELECT A FILTER                    | 每個過濾選項都設有一個專     |
| X M Age<br>Organization                                                                           | × Age of volunteer                                             | 門的搜索格。           |
| Date<br>Distance                                                                                  | × SELECT DATE                                                  | 您可以疊加/添加任意數目     |
| Family Friendly<br>SSL Status                                                                     | × -SELECT DISTANCE- V Zip Code                                 | 的過濾選項,以便找到最適     |
| Interest<br>Outdoors                                                                              |                                                                | ·<br>合您的活動!      |
| Groups<br>Wheelchair Accessible                                                                   | X SELECT INTEREST                                              |                  |
| CANCEL                                                                                            |                                                                |                  |
| <u>第 3 步:</u> 當您找到您感興趣的活動時 <i>,</i> 請點擊"回覆"("RESPOND")鍵 <i>,</i> 通過網站直接發送意向訊息。                    |                                                                |                  |
| 如果您希望致電或發電子郵件給提供活動的組織, 可以點擊"活動說明"(Opportunity Description)右邊的"<br>組織"(Organization)頁面, 找到他們的聯繫信息。 |                                                                |                  |

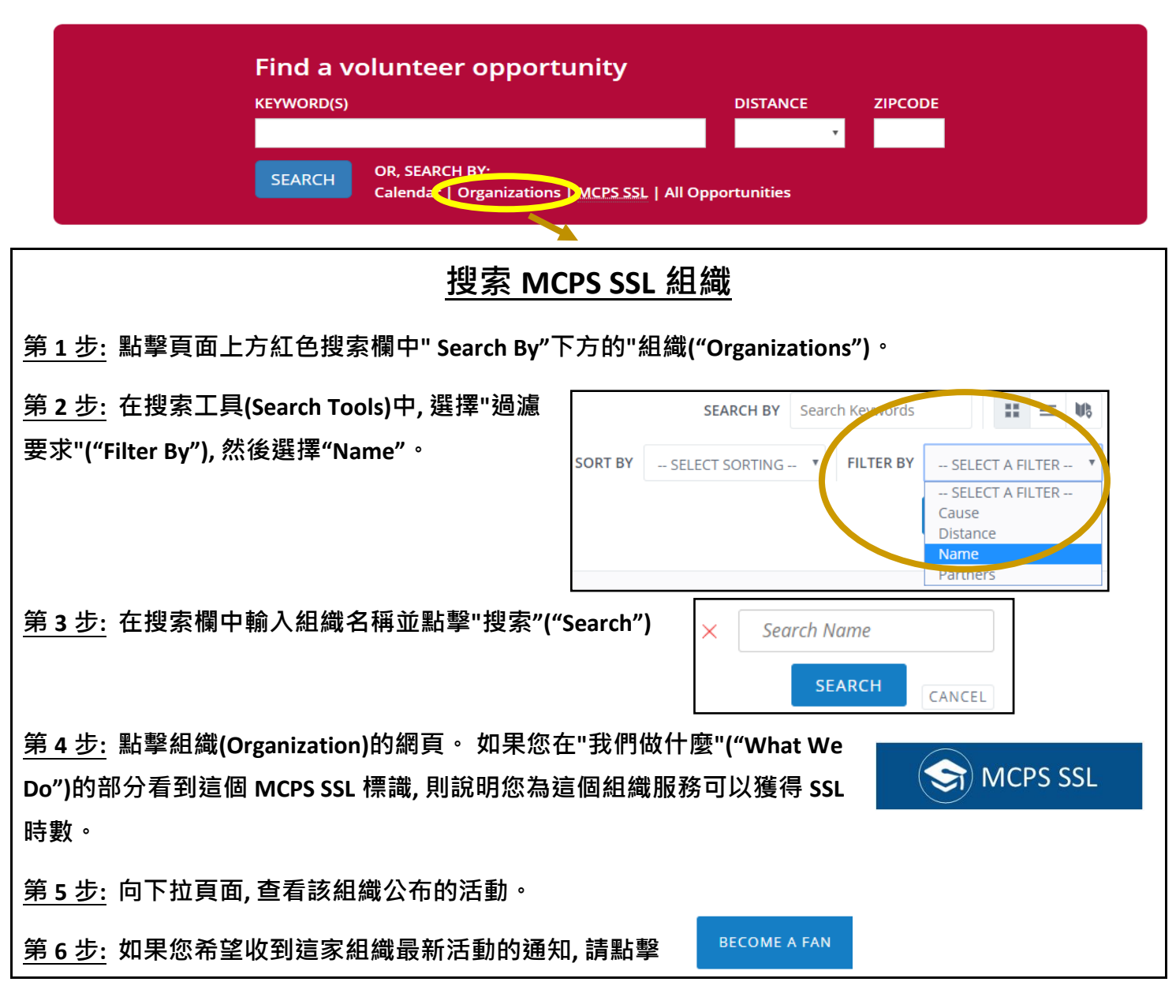

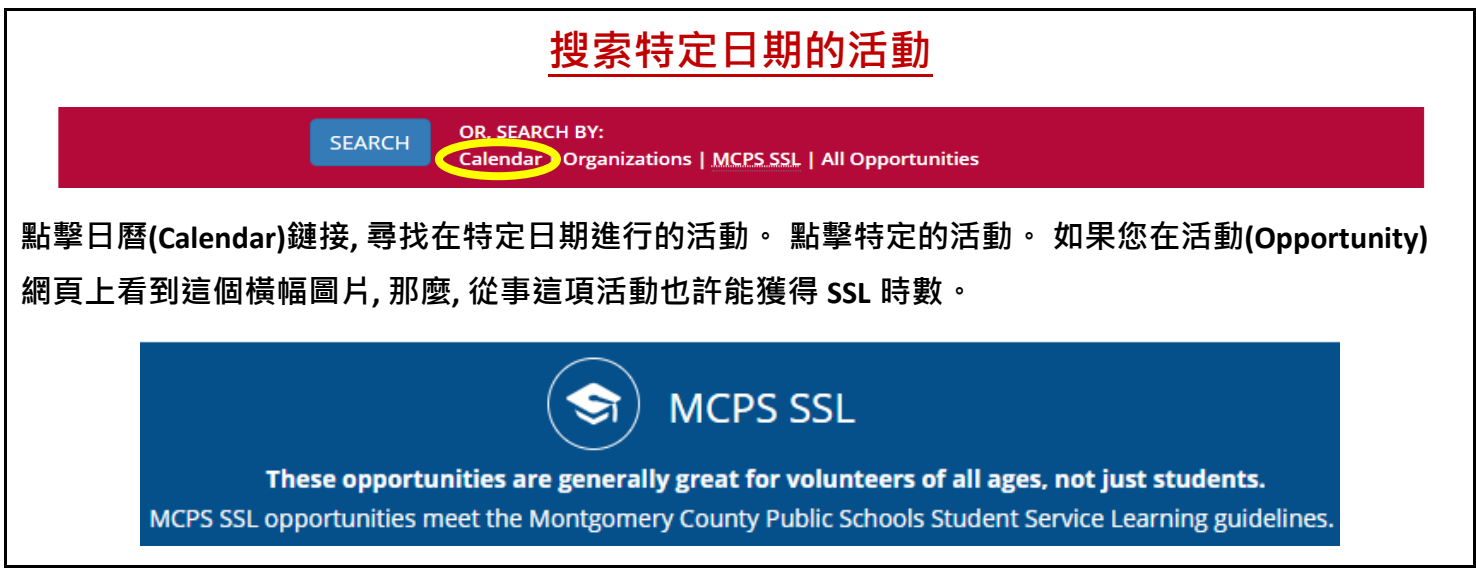

## 蒙郡公立學校(MCPS)學生服務學習(SSL)計畫